## Add an Order

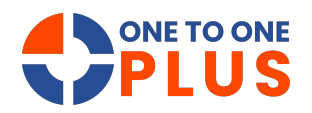

This guide offers simple, clear steps to add new orders, helping users streamline inventory and procurement with accurate records and efficient operations.

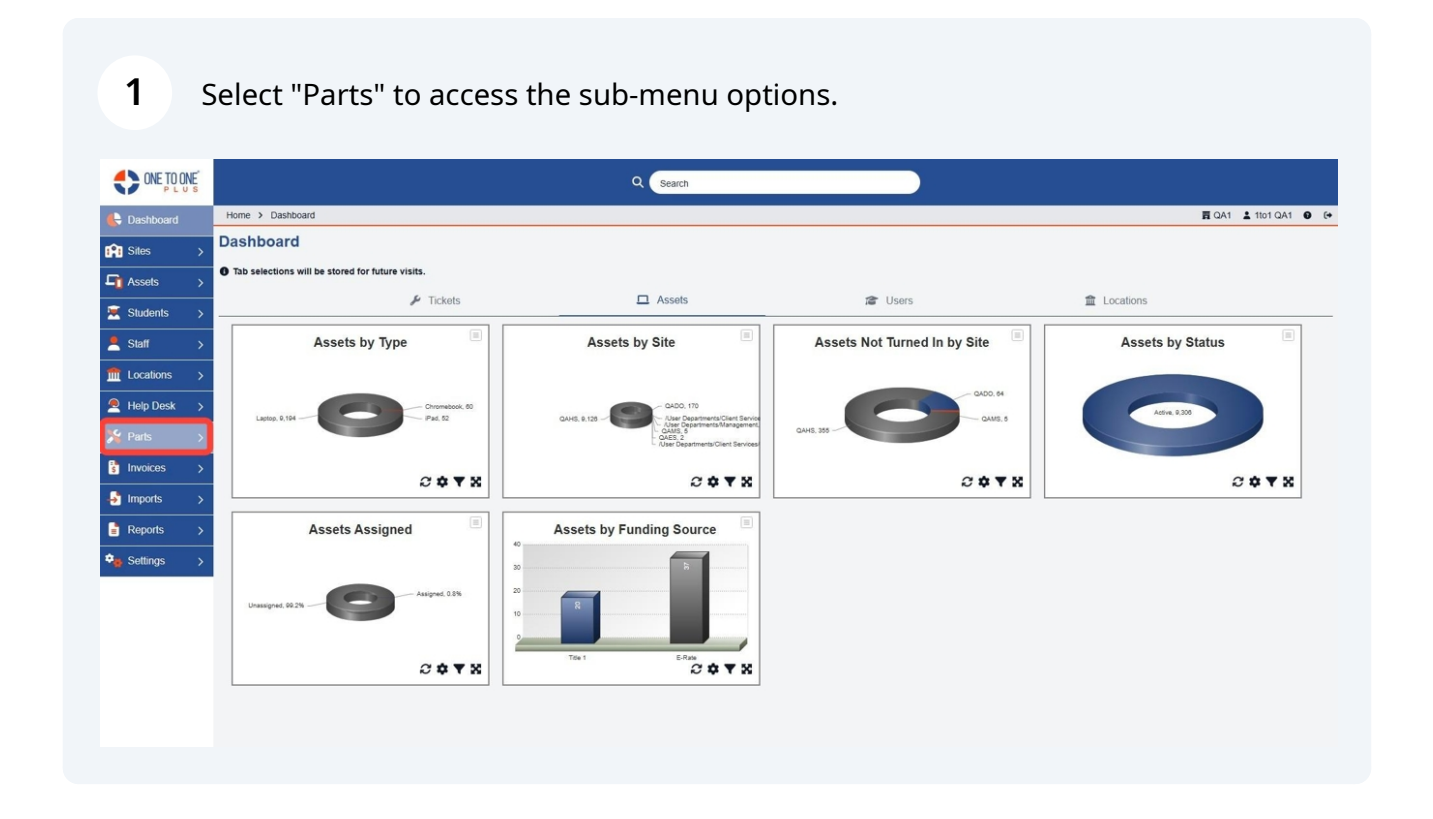

## 2 Select "Order".

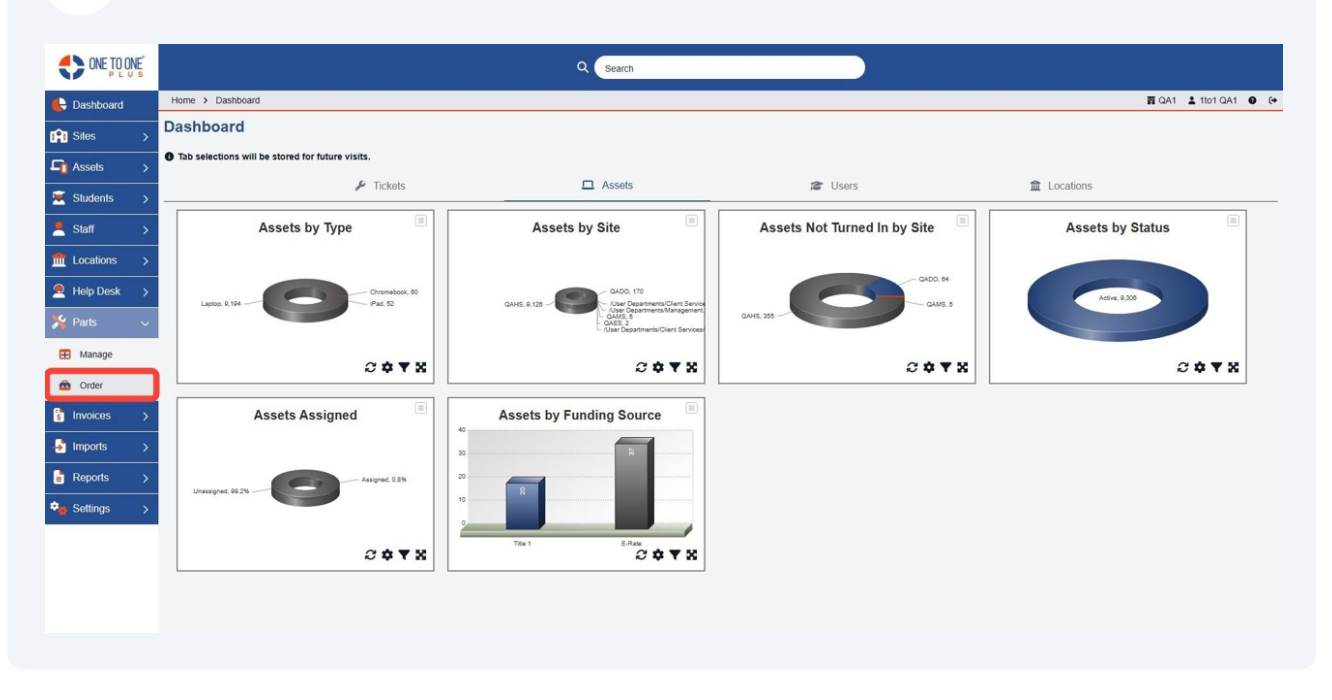

**3** Select "Add New" to add a new order.

|                  |                               |         |   | Q Search            |   |                     |                         |         |                      |
|------------------|-------------------------------|---------|---|---------------------|---|---------------------|-------------------------|---------|----------------------|
| 🗲 Dashboard      | Home > Orders                 |         |   |                     |   |                     |                         |         | 🛱 QA1 💄 1to1 QA1 🔮 🕞 |
| 😭 Sites >        | Orders Showing all 11 records |         |   |                     |   |                     |                         | Columns | T My Views + Add New |
| 🔓 Assets >       |                               |         |   |                     |   |                     | 2 Refresh Column Finder |         | ✓ Page Size 50 ✓     |
| 🗵 Students >     | View Applied: Standard        |         |   |                     |   |                     |                         |         |                      |
| Staff >          | Order Number *                | Vendor  | ٠ | Created Date        | ٠ | Modified Date       | Order Status            | ٠       | Actions              |
| m Locations →    | Select                        | Select  |   | Select              |   | Select              | Select                  |         | × Clear              |
| A Help Desk >    | ORD-592                       | Staples |   | 1/10/2025, 5:07 PM  |   | 1/10/2025, 5:09 PM  | Received                |         | ≝ ≡ ⊗                |
| C Dorte          | ORD-591                       | Dell    |   | 1/6/2025, 3:29 PM   |   | 1/6/2025, 3:29 PM   | Partially Received      |         | 2 = 0                |
| A Pails V        | ORD-590                       | Dell    |   | 1/6/2025, 3:28 PM   |   | 1/6/2025, 3:30 PM   | Received                |         | 2 = 0                |
| Manage           | ORD-589                       | Staples |   | 12/20/2024, 4:12 PM |   | 12/20/2024, 4:13 PM | Partially Received      |         | 2 🧧 🛇                |
| order            | ORD-588                       | Amazon  |   | 12/20/2024, 4:11 PM |   | 12/20/2024, 4:15 PM | Received                |         | 2 🗉 🛇                |
| B Invites 1      | ORD-587                       | Amazon  |   | 12/18/2024, 4:26 PM |   | 12/18/2024, 4:27 PM | Partially Received      |         | 2 = 0                |
| s invoices >     | ORD-586                       | Amazon  |   | 11/15/2024, 3:10 PM |   | 11/15/2024, 3:10 PM | Received                |         | 2 🗉 🛇                |
| Imports >        | ORD-585                       | Amazon  |   | 11/15/2024, 2:53 PM |   | 11/15/2024, 3:09 PM | Received                |         | 2 🗉 🛇                |
| Reports >        | ORD-584                       | Staples |   | 11/14/2024, 3:08 PM |   | 11/15/2024, 3:03 PM | Partially Received      |         | <b>Z</b> = 0         |
| <b>*</b> 0.45-11 | ORD-583                       | Amazon  |   | 11/14/2024, 2:55 PM |   | 11/14/2024, 2:55 PM | Received                |         | 2 🗉 🛇                |
| Settings >       | ORD-582                       | Amazon  |   | 11/14/2024, 2:54 PM |   | 11/15/2024, 2:57 PM | Received                |         | <b>2</b> = <b>0</b>  |
|                  |                               |         |   |                     |   |                     |                         |         |                      |

## 4 Add the purchase order number.

| ONE TO ONE    |                   |              |              | Q Search | 1                |                |       |          |                  |
|---------------|-------------------|--------------|--------------|----------|------------------|----------------|-------|----------|------------------|
| E Dashboard   | Home > Orders > / | Add          |              |          |                  |                |       | n QA     | 1 💄 11o1 QA1 🛛 🚱 |
| Sites >       | Add Order - S     | tatus: Draft |              |          |                  |                |       |          | ✓ Save           |
| Assets >      | PO Number         |              |              |          |                  |                |       |          |                  |
| 💌 Students >  | Vendor *          |              |              | ~        |                  |                |       |          |                  |
| 🙎 Staff >     | Site              |              |              | ~        |                  |                |       |          |                  |
| 1 Locations > |                   |              |              |          |                  |                |       |          | 50 🗸             |
| Help Desk >   | Part              | Model        | Manufacturer | On Hand  | Minimum Quantity | Total On Order | Price | Quantity | Actions          |
| 🎇 Parts 🗸 🗸   | ~                 |              |              |          |                  |                |       |          |                  |
| 🖽 Manage      |                   |              |              |          |                  |                |       | Tot      | al Items 0       |
| Order         |                   |              |              |          |                  |                |       | Ba       | ance Due \$0.00  |
| S Invoices >  | ✓ Save            |              |              |          |                  |                |       |          |                  |
| 🛃 Imports 🛛 🗲 |                   |              |              |          |                  |                |       |          |                  |
| Reports >     |                   |              |              |          |                  |                |       |          |                  |
| Settings >    |                   |              |              |          |                  |                |       |          |                  |
|               |                   |              |              |          |                  |                |       |          |                  |
|               |                   |              |              |          |                  |                |       |          |                  |
|               |                   |              |              |          |                  |                |       |          |                  |
|               |                   |              |              |          |                  |                |       |          |                  |

**5** Select the "Vendor" associated with the order.

|                |                   |              |              | Q Search |                  |                |       |          |                  |
|----------------|-------------------|--------------|--------------|----------|------------------|----------------|-------|----------|------------------|
| 🖶 Dashboard    | Home > Orders > A | \dd          |              |          |                  |                |       | 肩 QA     | 1 🛓 1to1 QA1 🔮 🚱 |
| Sites >        | Add Order - St    | tatus: Draft |              |          |                  |                |       |          | ✓ Save           |
| Assets >       | PO Number         |              |              |          |                  |                |       |          |                  |
| 🗵 Students >   | Vendor *          |              |              |          |                  |                |       |          |                  |
| Staff >        | Site              |              |              | ~        |                  |                |       |          | 50 M             |
|                |                   |              |              |          |                  |                | -     |          | 30 🗢             |
| 🙇 Help Desk >  | Part              | Model        | Manufacturer | On Hand  | Minimum Quantity | Total On Order | Price | Quantity | Actions          |
| 🎇 Parts 🗸 🗸    | ~                 |              |              |          |                  |                |       |          |                  |
| Manage         |                   |              |              |          |                  |                |       | Tot      | al items 0       |
| Order          |                   |              |              |          |                  |                |       | Ba       | lance Due \$0.00 |
| S Invoices >   | ✓ Save            |              |              |          |                  |                |       |          |                  |
| Imports >      |                   |              |              |          |                  |                |       |          |                  |
| Reports >      |                   |              |              |          |                  |                |       |          |                  |
| 🎭 Settings 💦 > |                   |              |              |          |                  |                |       |          |                  |
|                |                   |              |              |          |                  |                |       |          |                  |
|                |                   |              |              |          |                  |                |       |          |                  |
|                |                   |              |              |          |                  |                |       |          |                  |
|                |                   |              |              |          |                  |                |       |          |                  |

## **6** Select a "Site" associated with the order.

| ONE TO ONE       |                    |             |              | Q Search |                  |                |       |          |                   |
|------------------|--------------------|-------------|--------------|----------|------------------|----------------|-------|----------|-------------------|
| 🖶 Dashboard      | Home > Orders > Ac | dd          |              |          |                  |                |       | 育 QA     | 1 🛔 1101 QA1 🛛 (+ |
| 😭 Sites 🛛 🖒      | Add Order - Sta    | atus: Draft |              |          |                  |                |       |          | ✓ Save            |
| Assets >         | PO Number          |             |              |          |                  |                |       |          |                   |
| 🐱 Students >     | Vendor *           |             |              | ~        |                  |                |       |          |                   |
| Staff >          | Site               |             |              | <u> </u> |                  |                |       |          |                   |
| m Locations >    |                    |             |              |          |                  |                |       |          | 50 🗸              |
| Help Desk >      | Part               | Model       | Manufacturer | On Hand  | Minimum Quantity | Total On Order | Price | Quantity | Actions           |
| 羚 Parts 🗸 🗸      | ~                  |             |              |          |                  |                |       |          |                   |
| 🗄 Manage         |                    |             |              |          |                  |                |       | Tot      | tal Items 0       |
| order 💼          |                    |             |              |          |                  |                |       | Ва       | lance Due \$0.00  |
| S Invoices >     | ✓ Save             |             |              |          |                  |                |       |          |                   |
| 🛃 Imports 🛛 🗲    |                    |             |              |          |                  |                |       |          |                   |
| Reports >        |                    |             |              |          |                  |                |       |          |                   |
| 🗣 Settings 💦 🗧 🗧 |                    |             |              |          |                  |                |       |          |                   |
|                  |                    |             |              |          |                  |                |       |          |                   |
|                  |                    |             |              |          |                  |                |       |          |                   |
|                  |                    |             |              |          |                  |                |       |          |                   |
|                  |                    |             |              |          |                  |                |       |          |                   |

**7** Select the "Part" associated with the order.

|               |                    |             |                      | Q Search |                  |                |       |          |                   |
|---------------|--------------------|-------------|----------------------|----------|------------------|----------------|-------|----------|-------------------|
| 🖶 Dashboard   | Home > Orders > Ad | 1           | 🖬 QA1 💄 1to1 QA1 🛛 🚱 |          |                  |                |       |          |                   |
| Sites >       | Add Order - Sta    | atus: Draft |                      |          |                  |                |       |          | ✓ Save            |
| Assets >      | PO Number          |             |                      |          |                  |                |       |          |                   |
| 💌 Students >  | Vendor *           |             |                      | ~        |                  |                |       |          |                   |
| ≜ Staff >     | Site               |             |                      | ~        |                  |                |       |          | 50                |
| m Locations > |                    |             |                      |          |                  |                |       |          | 30 🗢              |
| 🙇 Help Desk > | Part 1             | Model       | Manufacturer         | On Hand  | Minimum Quantity | Total On Order | Price | Quantity | Actions           |
| 🇏 Parts 🗸 🗸   | Ľ                  |             |                      |          |                  |                |       |          |                   |
| Manage        |                    |             |                      |          |                  |                |       |          | Total Items 0     |
| order 💼       | _                  |             |                      |          |                  |                |       |          | Balance Due 30.00 |
| S Invoices >  | ✓ Save             |             |                      |          |                  |                |       |          |                   |
| Imports >     |                    |             |                      |          |                  |                |       |          |                   |
| Reports >     |                    |             |                      |          |                  |                |       |          |                   |
| 🗣 Settings >  |                    |             |                      |          |                  |                |       |          |                   |
|               |                    |             |                      |          |                  |                |       |          |                   |
|               |                    |             |                      |          |                  |                |       |          |                   |
|               |                    |             |                      |          |                  |                |       |          |                   |
|               |                    |             |                      |          |                  |                |       |          |                   |